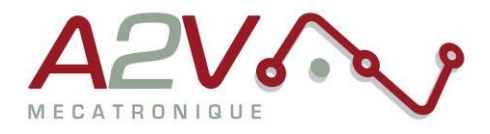

EZYACT4240 - STH - 28

# Mise en route

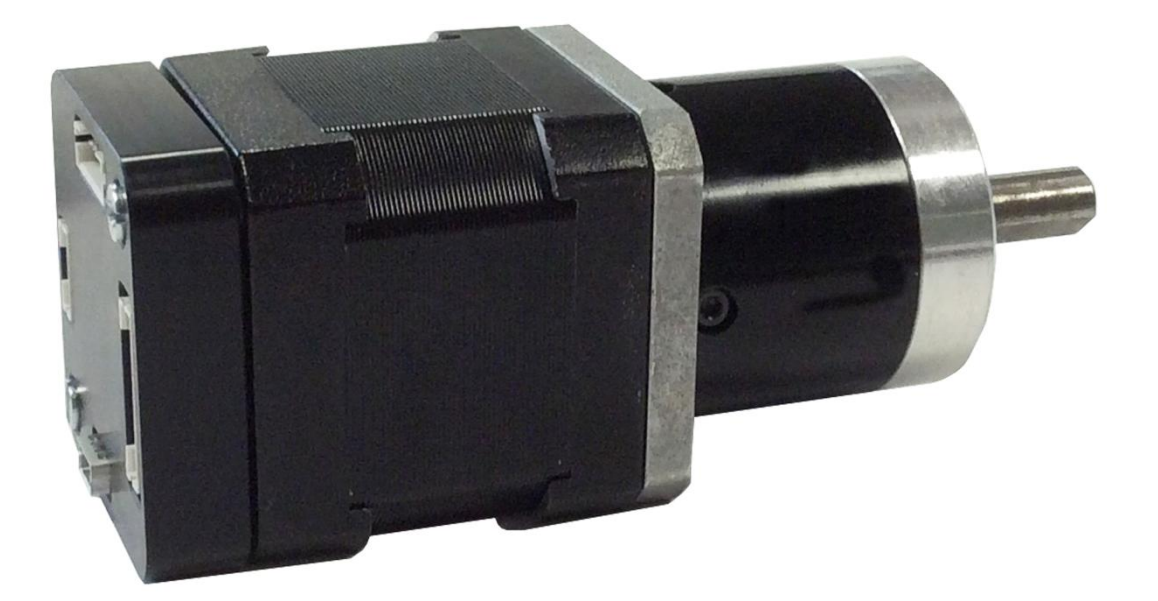

# **Révisions**

| Version | Modifications    | Rédacteur | Vérificateur | Date       |
|---------|------------------|-----------|--------------|------------|
| 1.0     | Version initiale |           | M. Greard    | 24/06/2015 |
|         |                  |           |              |            |
|         |                  |           |              |            |
|         |                  |           |              |            |

Tél: + 33 (0)1 61 08 62 19 - Fax: + 33 (0)1 34 83 97 38 - www.a2v.fr - a2v@a2v.fr

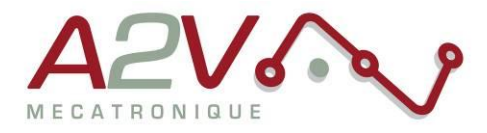

#### Tables des matières

| 1. | Matériel                     | 3 |
|----|------------------------------|---|
| 2. | Objectif                     | 3 |
| 3. | Câblage du moteur            | 3 |
| 4. | Paramétrage de communication | 5 |

Siège social A2V SAS : 6 rue Maryse Bastié, Parc Bel Air la Forêt - 78125 Gazeran Capital de 300 000€ - RCS de Versailles B380995217 - APE 4669B - N°TVA : FR 34 380995217 Domiciliation bancaire : SOCIETE GENERALE ST-QUENTIN(78) – Cpt 00020107144-37

.

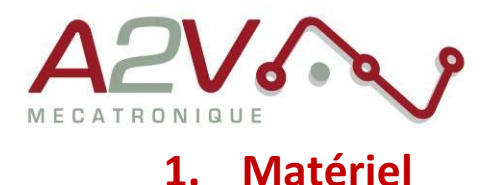

- Moteur EZYACT4240 STH 28
- Logiciel TMCL-IDE

## 2. Objectif

Câblage, paramétrage et Communication RS-485 du moteur.

#### 3. Câblage du moteur

Le moteur s'alimente entre 9VDC et 28VDC.

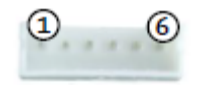

JST B6B-PH-K-S

| Pin |        | Fonction                                      |
|-----|--------|-----------------------------------------------|
| 1   | GND    | System and signal ground                      |
| 2   | VCC    | 9-28VDC                                       |
| 3   | RS485+ | RS485 interface, diff. Signal (non-inverting) |
| 4   | RS485- | RS485 interface, diff. Signal (inverting)     |
| 5   | NC     | NC                                            |
| 6   | NC     | NC                                            |

Exemple câble :

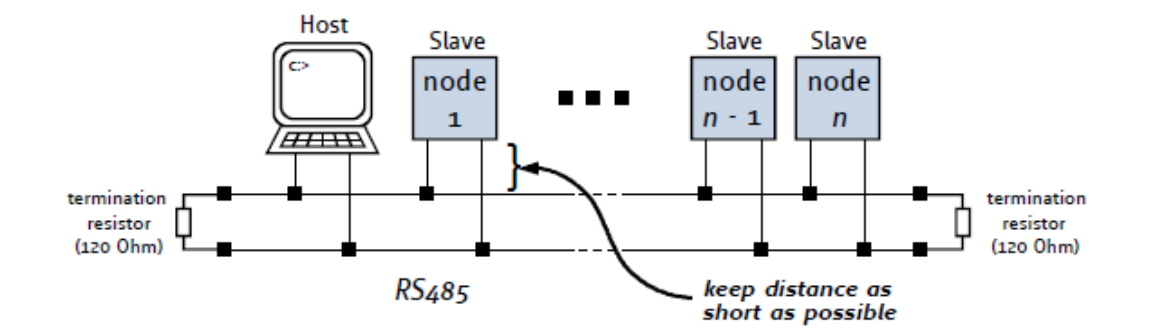

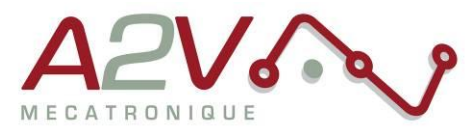

Ne pas oubliez de placer une résistance de 120 Ohms au début et à la fin du bus RS485 entre RS485+ et RS485-

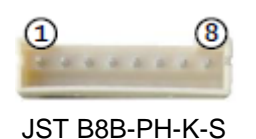

Toutes les I/O sont en 5V par défaut, pour les utiliser en 24V, il faut rentrer la commande « SIO, 0,0 » au début de votre programme TMCL.

| Pin |                         | Fonction                                                                                                    |
|-----|-------------------------|----------------------------------------------------------------------------------------------------|
| 1   | GND                     | System and signal ground                                                                                                    |
| 2   | VCC                     | VDD, connected to VDD pin of the power and communication connector                                                                                                    |
| 3   | OUT_0                   | Open-drain output (max. 1A)<br>Integrated freewheeling diode to VDD                                                                                                    |
| 4   | OUT_1                   | +5V supply output (max. 100mA)<br>Can be switched on/off in software                                                                                                    |
| 5   | IN_0                    | Dedicated analog input,<br>Input voltage range: 0+10V<br>Resolution: 12bit (04095)                                                                                             |
| 6   | IN_1<br>STOP_L<br>ENC_A | General purpose digital input (+24V compatible)<br>Alternate function 1: left stop switch input<br>Alternate function 2: external incremental encoder channel A input          |
| 7   | IN_2<br>STOP_R<br>ENC_B | General purpose digital input (+24V compatible)<br>Alternate function 1: right stop switch input<br>Alternate function 2: external incremental encoder channel B input         |
| 8   | IN_3,<br>HOME,<br>ENC_N | General purpose digital input (+24V compatible)<br>Alternate function 1: home switch input<br>Alternate function 2: external incremental encoder index / zero<br>channel input |

Tél: + 33 (0)1 61 08 62 19 - Fax: + 33 (0)1 34 83 97 38 - www.a2v.fr - a2v@a2v.fr

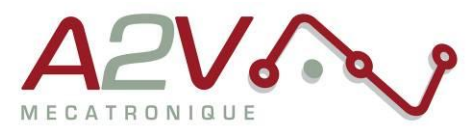

### 4. Paramétrage de communication

Connectez la TMCM1140 en USB sans alimenter la carte en 24V

Lancez le logiciel TMCL-IDE et appuyez sur « COMX », la fenêtre suivante apparait :

| Connecteu devices 🖻 |                             |   |
|---------------------|-----------------------------|---|
| Device Alias        |                             |   |
| 🗠 USB               | 🗠 USB (COM3)                | J |
| COM3                |                             |   |
| 🕫 Serial            | Connection Timer TMCL - Log |   |
| COM1                |                             |   |
|                     |                             |   |
|                     | virtual Com-Port: COM3      |   |
|                     | Connect Disconnect          |   |
|                     |                             |   |
|                     |                             |   |
|                     |                             |   |
|                     |                             |   |

Appuyez sur « Connect », le menu suivant doit apparaitre, dans le cas contraire, débrancher puis rebrancher l'USB.

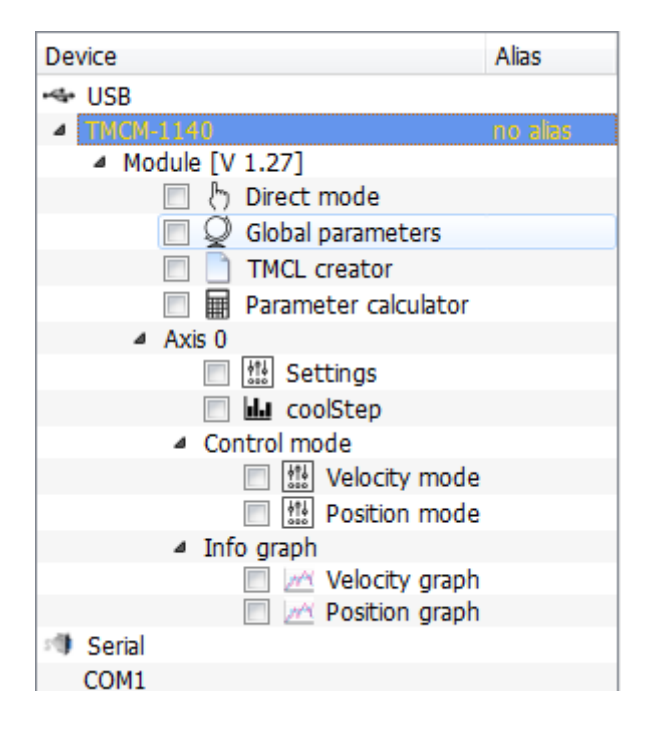

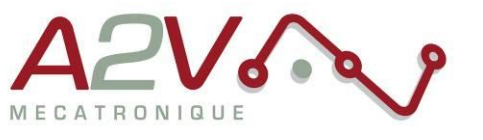

Ouvrir le « Global parameters »

| Q  | Global parameters   TMCM      | . 🔀   |
|----|-------------------------------|-------|
|    | Global parameter              | Value |
| 65 | serial baud rate              | 0     |
| 66 | serial address                | 1     |
| 67 | ASCII mode                    | 0     |
| 68 | serial heartbeat              | 0     |
| 69 | CAN bit rate                  | 8     |
| 70 | CAN reply ID                  | 2     |
| 71 | CAN ID                        | 2     |
| 73 | EEPROM lock bit               | 0     |
| 75 | telegram pause time           | 0     |
| 76 | serial host address           | 2     |
| 77 | auto start mode               | 0     |
| 79 | limit switch polarity         | 0     |
| 81 | program memory protection     | 0     |
| 82 | CAN heartbeat                 | 0     |
| 83 | CAN secondary address         | 0     |
| 84 | store coordinates in EEPROM   | 0     |
| 85 | do not restore user variables | 0     |
| 87 | serial secondary address      | 0     |
|    |                               |       |

Selectionnez le paramètre 65 pour régler la vitesse de communication du bus RS485 (voir tableau suivant) :

| N°<br>paramètre | Global<br>parameter | Description                                                |
|-----------------|---------------------|------------------------------------------------------------|
| 65              | Baud rate RS-       | 0 – 9600 baud (default)                                    |
|                 | 232 et RS-485       | 1 – 14400 baud                                             |
|                 |                     | 2 – 19200 baud                                             |
|                 |                     | 3 – 28800 baud                                             |
|                 |                     | 4 – 38400 baud                                             |
|                 |                     | 5 – 57600 baud                                             |
|                 |                     | 6 – 76800 baud Attention : Non supporté par Windows !      |
|                 |                     | 7 – 115200 baud Attention: Ne fonctionne sur de nombreux   |
|                 |                     | PC car le taux d'erreur du module est trop élevé avec ce   |
|                 |                     | baud rate (3.5%).                                          |
| 66              | Serial address      | L'adresse du module destinataire pour RS-232 et RS-485     |
| 76              | Serial host         | Adresse utilisé pour la réception d'Acknoledge via RS-232, |
|                 | address             | RS-485                                                     |

Entrez la valeur désirée

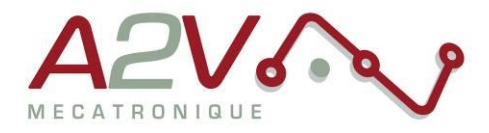

## 5. Réglage paramètre moteur

Voici les principaux paramètres de réglage.

| SAP 5   | Maximum acceleration | 0 à 2047         |
|---------|----------------------|------------------|
| SAP 140 | Microstep resolution | 0-full step      |
|         |                      | 1-half step      |
|         |                      | 2-4 microsteps   |
|         |                      | 3-8 microsteps   |
|         |                      | 4-16 microsteps  |
|         |                      | 5-32 microsteps  |
|         |                      | 6-64 microsteps  |
|         |                      | 7-128 microsteps |
|         |                      | 8-256 microsteps |
|         |                      |                  |
| SAP 153 | Ramp divisor         | 0 à 13           |
| SAP 154 | Pulse divisor        | 0 à 13           |
| ROR     | rotate right         | 0 à 2047         |
| ROL     | rotate left          | 0 à 2047         |
| MST     | motor stop           | 0                |

Siège social A2V SAS : 6 rue Maryse Bastié, Parc Bel Air la Forêt - 78125 Gazeran Capital de 300 000€ - RCS de Versailles B380995217 - APE 4669B - N°TVA : FR 34 380995217 Domiciliation bancaire : SOCIETE GENERALE ST-QUENTIN(78) – Cpt 00020107144-37

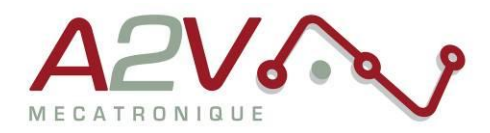

Pour le réglage, il est préférable d'utiliser la calculatrice fournie dans le logiciel IDE.

| Parameter calculator @TMCM-1140 : COM4-Id 1      | <b>X</b>                              |
|--------------------------------------------------|---------------------------------------|
| TMCL axis parameters                             | Motor parameters                      |
| Velocity: 1048 2 Pulse divisor: 6 2 Lock         | Full steps / rev.: 200 👤              |
| Acceleration: 1099 🐳 Ramp divisor: 11 🐳 🗆 Lock   | Acceleration limits                   |
|                                                  | Lower limit: 16                       |
| Microsteps: 3 (8x) +                             | Upper limit: 2047                     |
| Physical units                                   |                                       |
| Microstep Frequency [pps]: 3997.80273 🗼 Accelera | ation microsteps [pps²]: 3998.13871 🛉 |
| Fullstep Freqeuncy [pps]: 499.72534 🔹 Accelera   | ation fullsteps [pps²]: 499.76734 🛓   |
| Revolutions per sec.: 2.49863 🔹 Accelera         | ation [RPS <sup>2</sup> ]: 2.49884 ਦ  |
| Revolutions per minute: 149.91760 🔹 Accelera     | ation [RPM/S]: 149.93020 🜩            |
| Time to reach velocity [s]: 0.99992              |                                       |
| Fullsteps to reach velocity: 249.84167           |                                       |
| Microsteps to reach velocity: 1998.73339         |                                       |

La façon la plus simple d'utiliser de la calculatrice est de sélectionner un Microsteps (SAP140) de préférence la valeur 3 qui correspond à un microsteping de 8, et de renseigner la vitesse en tr/min et de cliquer sur la touche «Entrée».La calculatrice vous affichera Pulse divisor (SAP 154) et la valeur à programmer dans les vitesses ROL/ROR. Une fois les paramètres de vitesses déterminés, il faut avec la calculatrice, calculer les paramètres d'accélérations. Pour calculer l'accélération, il faut régler SAP 153 et SAP 5 en fonction du temps d'accélération souhaité (ou l'inverse)

Voici un exemple de paramétrage pour avoir une vitesse de 150tr/min et accélération de 1 seconde

SAP 5, 0, 1099 //set max. acceleration [int] SAP 140, 0, 3 //set microstep resolution SAP 153, 0, 11 //set ramp divisor SAP 154, 0, 6 //set pulse divisor ROR 0, 1048

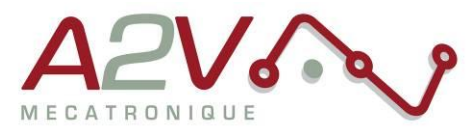

## 6. Exécution du programme à la mise sous tension

Pour activer le démarrage du programme à la mise sous tension il faut passer le paramètre 77 dans la fenêtre global paramètres à 1

| Q  | ♀ Global parameters @TMCM-1140:COM4-I |       |   |
|----|---------------------------------------|-------|---|
|    | Global parameter                      | Value | ^ |
| 65 | serial baud rate                      | 0     |   |
| 66 | serial address                        | 1     |   |
| 67 | ASCII mode                            | 0     |   |
| 68 | serial heartbeat                      | 0     |   |
| 69 | CAN bit rate                          | 8     |   |
| 70 | CAN reply ID                          | 2     |   |
| 71 | CAN ID                                | 1     |   |
| 73 | EEPROM lock bit                       | 0     |   |
| 75 | telegram pause time                   | 0     |   |
| 76 | serial host address                   | 2     |   |
| 77 | auto start mode                       | 1     |   |
| 79 | limit switch polarity                 | 0     |   |
| 81 | program memory protection             | 0     |   |
| 82 | CAN heartbeat                         | 0     |   |
| 83 | CAN secondary address                 | 0     |   |
| 84 | store coordinates in EEPROM           | 0     |   |
| 85 | do not restore user variables         | 0     | ¥ |
| ſ  | Restore Factory Defaults              |       |   |
|    |                                       |       |   |

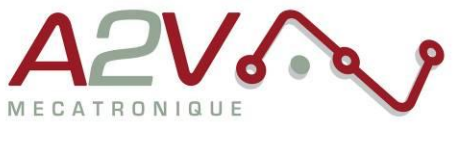

#### 7. Programmation

Pour la programmation, il existe deux manières de l'effectuer soit en utilisant la documentation «TMCL\_reference» ou ouvrant la fenêtre direct mode

| Uirect mode @TMCM-1140 : COM4-Id 1 |                               |  |  |
|------------------------------------|-------------------------------|--|--|
| TMCL Instru                        | TMCL Instruction Selector     |  |  |
| Instruction:                       | 1 - ROR rotate right          |  |  |
| Туре:                              | 0 - <dont't care=""></dont't> |  |  |
| Motor:                             | 0 - Motor 0 🛶                 |  |  |
| Value:                             | 1048 💌                        |  |  |
| Answer:                            | 0                             |  |  |
|                                    | Execute                       |  |  |
|                                    | Copy to TMCL creator          |  |  |
|                                    | More ►                        |  |  |

Sélectionner une instruction, le «type», «motor/bank» et «value» en fonction de l'instruction choisie. Ensuite cliquer sur «Execute» pour effectuer l'instruction sinon sur «Copy to TMCL Creator» pour la copier dans l'éditeur.

Une fois votre programme édité, Ouvrir la fenêtre TMCL Creator

Charger le programme en cliquant sur le bouton . et appuyer sur la touche play pour mettre le programme en marche.

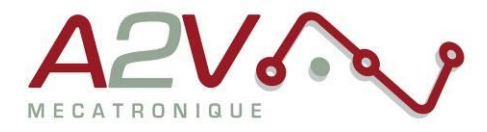

Voici un exemple de programme

Ce programme permet de faire tourner un moteur dans le sens droite ou gauche en fonction de l'état des entrées limit et stop la rotation lorsqu'il n y a plus d'entrées activées

SIO 0, 0, 0 SAP 5, 0, 1099 //set max. acceleration [int] SAP 140, 0, 3 //set microstep resolution SAP 153, 0, 11 //set ramp divisor SAP 154, 0, 6 //set pulse divisor

Lbl6: GAP 10, 0 //get next position COMP 0 JC EQ, Lbl17 GAP 11, 0 //get left limit switch status COMP 0 JC EQ, Lbl22 GAP 10, 0 //get next position COMP 1 GAP 11, 0 //get left limit switch status COMP 1 JC EQ, Lbl27

Lbl17: GAP 11, 0 //get left limit switch status COMP 0 JC EQ, Lbl27 ROR 0, 1048 JA Lbl6

Lbl22: GAP 10, 0 //get next position COMP 0 JC EQ, Lbl27 ROL 0, 1048 JA Lbl6

Lbl27: MST 0 JA Lbl6

STOP

Tél: + 33 (0)1 61 08 62 19 - Fax: + 33 (0)1 34 83 97 38 - www.a2v.fr - a2v@a2v.fr